## King Township Web Portal Pool Permits – Step by Step Guide

Prior to applying for a Pool Permit, you will need to obtain a Zoning Certificate first. You can apply in the Portal under, **Planning and Zoning Services**, **Apply for a Planning Application or Zoning Certificate**.

- 1. Under **Development Engineering**, select **Apply for a Development Engineering Permit**.
- 2. Choose the Application Type **Pool**
- 3. Enter a general **Description of the Work Being Done**. If you are the Property Owner, include Pool Company Information and Contract Person.
- 4. Provide an Estimated Construction Cost. Next Step.
- 5. Select Pool. Next Step.
- 6. Select Above Ground Pool or In-ground Pool. Next Step.
- 7. Select 1. Next Step.
- 8. Select Location Address.
- 9. Insert address in **Search for Location**. Address should automatically populate. *Next Step*.
- 10. DO NOT Add Business from Address Book **Skip this Step**. Not all businesses have been entered at this time. *Next Step*.
- 11. Upload the following documents: Zoning Certificate, Pre-construction Photos (front and back yard), Certificate of Insurance (Pool Contractor's), Hardscaping Calculations, Grading and Drainage Site Plan. Next Step.
- 12. Select Do you Agree Yes. Next Step.
- 13. Type Characters.
- 14. Submit.

If you have any questions, please contact us at poolpermit@king.ca.

Development Engineering, Growth Management Services